Para cadastrar o funcionário no Portal do Contracheque, primeiro acesse a tela de login e em seguida clique no botão "**Criar Conta**", conforme a imagem abaixo:

| Bem-vindo(a). Por favor, autentique-se!<br>Ainda não tem sua conta? Criar Conta! |  |
|----------------------------------------------------------------------------------|--|
| Usuário                                                                          |  |
| Senha                                                                            |  |
| ENTRAR                                                                           |  |
| Lembrar-me Esqueceu sua senha?                                                   |  |

Em seguida, vai pedir o CPF do funcionário, e ao digitar, clique no botão "Enviar".

Também será necessário confirmar o e-mail de cadastro e clique novamente no botão "**Enviar**". (Lembrando que o e-mail é sempre o de cadastro no sistema e todo funcionário deve possuir um e-mail cadastrado).

| <b>Confirmação de E-mail</b><br>Encontramos um e-mail para o seu<br>registro, confirme abaixo o seu e-mail! |                       |  |        |  |  |
|----------------------------------------------------------------------------------------------------|-----------------------|--|--------|--|--|
|                                                                                                    | suellen****@el.com.br |  |        |  |  |
|                                                                                                    | Confirme seu E-mail   |  |        |  |  |
|                                                                                                    | Voltar                |  | ENVIAR |  |  |

Ao confirmar o e-mail e enviar, será redirecionado para a tela com a mensagem de que o e-mail foi enviado. (Pode ser que demore um pouco para o e-mail chegar, depende do servidor de e-mail do cliente, ou verificar a caixa de Spam).

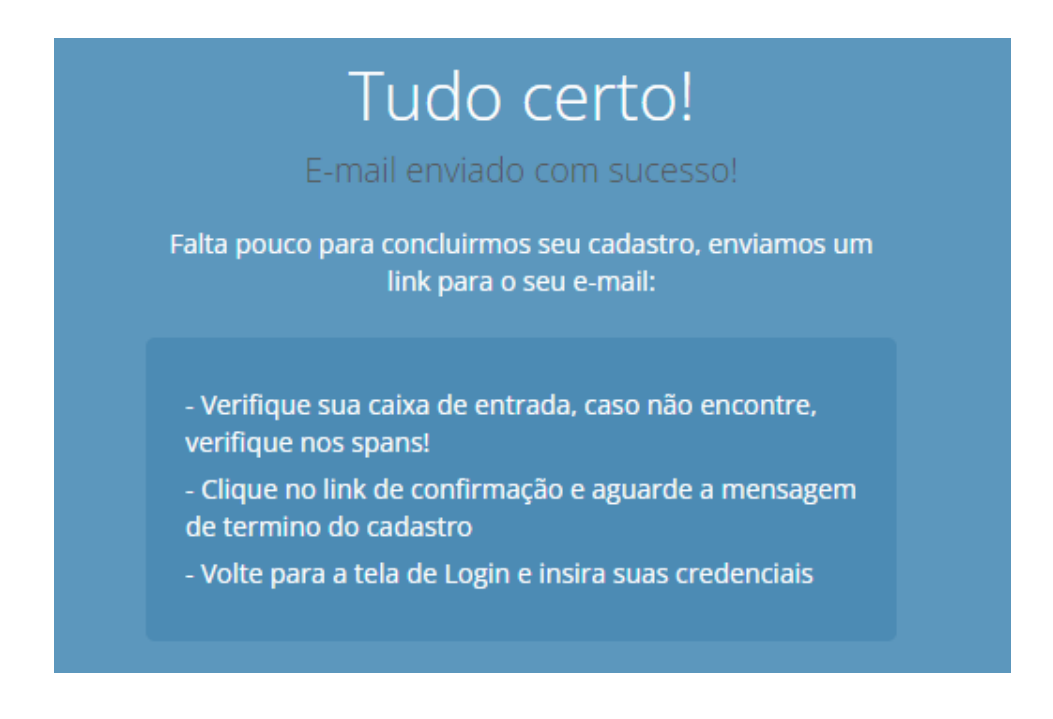

Quando o e-mail for recebido, clique no botão "**Confirmar criação da minha conta**". Segue um exemplo do e-mail:

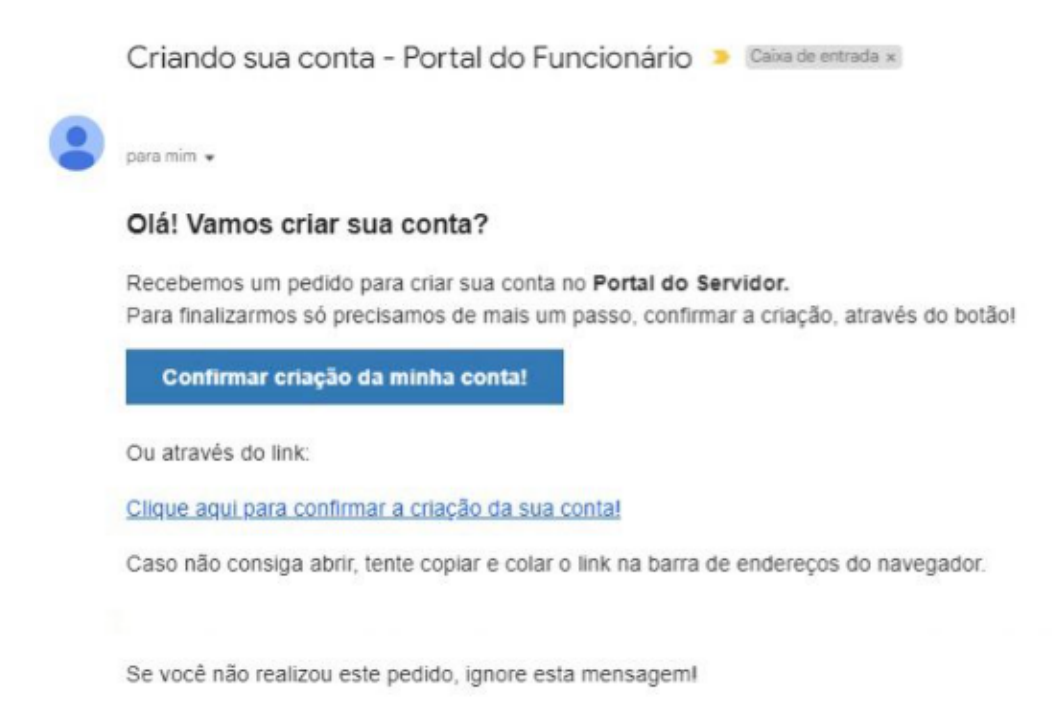

Ao confirmar a criação da conta, será redirecionado a página do portal com a seguinte mensagem, conforme abaixo:

| Prontinho!                                                                                 |  |  |  |
|--------------------------------------------------------------------------------------------|--|--|--|
| Agora você só precisa digitar suas credenciais e entrar para<br>conferir seu contracheque! |  |  |  |
| Obs.: Seu usuário e senha para o primeiro acesso serão CPF<br>e CPF respectivamente!       |  |  |  |
| ENTRAR                                                                                     |  |  |  |

Em seguida, clique no botão "**Entrar**" para acessar o portal com o CPF com o login e senha.(Lembrando que é automaticamente criado o login e senha sendo o CPF do funcionário).

Ao acessar com o login e senha, irá aparecer uma janela para o funcionário alterar a senha conforme deseja, podendo ser mantido o CPF se for desejado assim. (Obs.: Essa janela é exibida somente para o primeiro acesso).

## Bem-vindo(a) Este é seu

primeiro acesso e sua senha deve ser alterada, digite abaixo e clique no botão Alterar:

Nova Senha

Confirme sua Senha

ALTERAR